How to Locate Study Specific Consent forms and Study Documents in INSPIR II

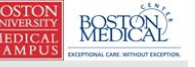

Hello Khaled Khattar, BA your last login was 10/11/2022 08:16 AM EDT

My Workspaces 🖃 Study Assistant

🕒 Log out

 Featured Study Operations

 Create a New Study

 Start a Submission Form for one of My Studies

 View the Current Approvals for one of My Studies

 View the Submission History for one of My Studies

 View and Manage My Studies

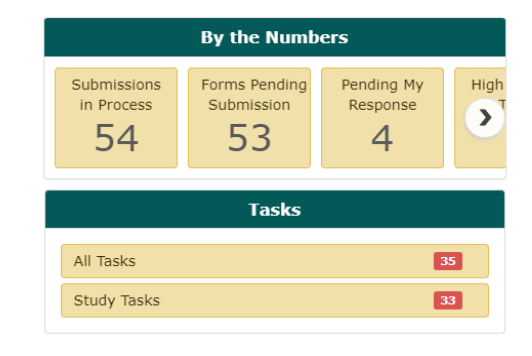

When you login into INSPIR II (https://inspir.bu.edu/), you will get to this page. This is your Home page

click on "View and Manage My Studies" and proceed to the next slide.

| All Studies excently used study of study of stud | EXPRISE ALL AND ALL AND ALL AN | Hello Khaled Khattar, E<br>your last login was<br>10/23/2023 11:30 AM<br>Study | BA<br>EDT          | The s      | system<br>e dowr | will scroll your Home & Announcements 2 (?) Help #                                                | Tutorial 🗶 My Profile 🗸      |
|----------------------------------------------------------------------------------------------------|----------------------------------------------------------------------------------------------------|--------------------------------------------------------------------------------|--------------------|------------|------------------|---------------------------------------------------------------------------------------------------|------------------------------|
| 21 result(s) found.       100 to state the state (binded, BA       A low       Image: State (binded, BA       A low         Circle       Condt       188       +3000       Image: State (binded, BA       A low       Image: State (binded, BA       Image: State (binded, BA       Imag                                                                                                    | All Studi                                                                                                    | ies Recently Used                                                              | l Study S<br>Draft |            | IRD              | section.                                                                                          | Search 🌣                     |
| Citele to grady<br>Databased       Study Status       Review Baad       IIB Brunder       IIB Expiration       Study Title       Pendagal       Ations         []       Complet, Insteed Li09 (cover)       IRB       h:31000       2       You can use the "Search" box to<br>Iocate the study. Or you can just<br>cover       Inter coverspond         []       Draft       IRB       h:31293       Image: coverspond       Image: coverspond       Image: cov                                                                                                    | 51 result(s) fo                                                                                                    | ound                                                                           |                    |            |                  |                                                                                                   | 1 - 10 🕨                     |
| Image: Second State of State of Sta                                | Click to open<br>Study<br>Dashboard                                                                                                    | Study Status                                                                   | Review Board       | IRB Number | IRB Expiration   | Study Title Principal Actions                                                                     |                              |
| Imattive - Administratively<br>Coord       IRB       H-31293       Imattive - Administratively<br>Coord       Imattive - Administratively<br>Coord       Imattively<br>Coord       Imattively<br>Coord       Imattively<br>Coord       Imattively<br>Coord       Imattively<br>Coord       Imattively<br>Coord       Imattively<br>Coord       Imattively<br>Coord       Imattively<br>Coord       Imattively<br>Coord       Imattively<br>Coord       Imat                                                                                                    | ß                                                                                                    | Exempt - limited IRB review                                                    | IRB                | H-31000    |                  | You can use the "Search" box to                                                                   | Delete Correspond            |
| Image: Construction of the state of the state of the                                | ø                                                                                                    | Inactive - Administratively<br>Closed                                          | IRB                | Н-31293    |                  | locate the study. Or you can just                                                                 |                              |
| $\begin{bmatrix} I \\ I \\ I \\ I \\ I \\ I \\ I \\ I \\ I \\ I $                                                                                                    | Ø                                                                                                    | Draft                                                                          | IRB                | H-35016    |                  | scroll down to find it.                                                                           | Delete Correspond            |
| $ \begin{array}{ c c c c c } \hline \hline \\ \hline \\ \hline \\ \hline \\ \hline \\ \hline \\ \hline \\ \hline \\ \hline \\ $                                                                                                    | Ľ                                                                                                    | Draft                                                                          | IRB                | H-38079    |                  | C7<br>C4                                                                                          |                              |
| $\begin{bmatrix} I & I & I & I & I & I & I & I & I & I $                                                                                                    | ß                                                                                                    | Draft                                                                          | IRB                | H-41022    |                  | testing signoff testing signoff Khattar, Khaled, BA Applications Documents Forms Hide Exempt Copy | )<br>y Delete Correspond     |
| Expired     IRB     H-41826     06/09/2022     test intiate irb through Velos 6-8-21       Image: test intiate irb through Velos 6-8-21     Image: test intiate irb through Velos 6-8-21     Image: test intiate irb through Velos 6-8-21       Image: test intiate irb through Velos 6-8-21     Image: test intiate irb through Velos 6-8-21     Image: test intiate irb through Velos 6-8-21       Image: test intiate irb through Velos 6-8-21     Image: test intiate irb through Velos 6-8-21     Image: test intiate irb through Velos 6-8-21       Image: test intiate irb through Velos 6-8-21     Image: test intiate irb through Velos 6-8-21     Image: test intiate irb through Velos 6-8-21       Image: test intiate irb through Velos 6-8-21     Image: test intiate irb through Velos 6-8-21     Image: test intiate irb through Velos 6-8-21       Image: test intiate irb through Velos 6-8-21     Image: test intiate irb through Velos 6-8-21     Image: test intiate irb through Velos 6-8-21       Image: test intiate irb through Velos 6-8-21     Image: test intiate irb through Velos 6-8-21     Image: test intiate irb through Velos 6-8-21       Image: test intiate irb through Velos 6-8-21     Image: test intiate irb through Velos 6-8-21     Image: test intiate irb through Velos 6-8-21       Image: test intiate irb through Velos 6-8-21     Image: test intiate irb through Velos 6-8-21     Image: test intiate irb through Velos 6-8-21       Image: test intiate irb through Velos 6-8-21     Image: test intiate irb through Velos 6-8-21     Image: test intiate irb through Velos 6-8-21 <tr< td=""><td>ß</td><th>Draft</th><td></td><td></td><td></td><td>esting 2<br/>9-27-12 - 2 Khattar, Khaled, BA Applications Documents Forms Hide Exempt Copp</td><td>) 🕅 🖂<br/>y Delete Correspond</td></tr<>                                                                                                    | ß                                                                                                    | Draft                                                                          |                    |            |                  | esting 2<br>9-27-12 - 2 Khattar, Khaled, BA Applications Documents Forms Hide Exempt Copp         | ) 🕅 🖂<br>y Delete Correspond |
| Expired     IRB     H-41826     06/09/2022     test-study-nickname     Khattar, Khaled, BA     Image: Constraint of the state of the state of                                                                         |                                                                                                    |                                                                                |                    |            |                  | test intiate irb through Velos 6-8-21                                                             |                              |
| MASTER 2020 DRAFT APPLICATION                                                                                                    | Ľ                                                                                                    | Expired                                                                        | IRB                | H-41826    | 06/09/2022       | test-study-nickname Khattar, Khaled, BA Applications Documents Forms Hide Cose Copy               | Delete Correspond            |
|                                                                                                    |                                                                                                    |                                                                                |                    |            |                  | MASTER 2020 DRAFT APPLICATION                                                                     |                              |

.

| BOSTON<br>INIVERSITY<br>MEDICAL<br>CAMPUS | EXCEPTIONAL CARE WITHOUT EXCEPTION. | Hello Khaled Khattar, By<br>your last login was<br>10/23/2023 11:30 AM B | 4<br>EDT     |            |                |                                                    |                           |              | Announ     | cements  | 2 ?н            | elp 🕮 Tı     | ıtorial | My Prof    | file 🖥 |
|-------------------------------------------|-------------------------------------|--------------------------------------------------------------------------|--------------|------------|----------------|----------------------------------------------------|---------------------------|--------------|------------|----------|-----------------|--------------|---------|------------|--------|
| My Worl                                   | kspaces 🖃                           | Study                                                                    |              |            |                |                                                    |                           |              |            |          |                 |              |         |            |        |
|                                           | All Studi                           | Recently Used                                                            | Study St     | atus       |                |                                                    |                           |              | Search for | RB Numbe | r, Title, Alias | 5            | Se      | earch      | ×      |
|                                           |                                     | AII                                                                      | Draft        |            | IRB            |                                                    |                           |              |            |          |                 |              |         |            |        |
|                                           | 51 result(s) fo                     | ound                                                                     |              |            |                |                                                    |                           |              |            |          |                 |              |         | 1 - 10     |        |
|                                           | Click to open<br>Study<br>Dashboard | Study Status                                                             | Review Board | IRB Number | IRB Expiration | Study Title Study Alias                            | Principal<br>Investigator |              |            |          | Actions         |              |         |            |        |
|                                           | ß                                   | Exempt - limited IRB review                                              | IRB          | H-31000    |                | Testing<br>2-18-2011-                              | Administrator             | Applications | Documents  | Forms    | ₩ -<br>Hide     | lose<br>copy | Delete  | Correspond |        |
|                                           | ß                                   | Inactive - Administratively<br>Closed                                    | IRB          | H-31293    |                | <i>testing</i><br>4-12-11                          | Khattar, Khaled, BA       | Applications |            | Forms    | Reference -     | empt Copy    | Delete  | Correspond |        |
|                                           | Ø                                   | Draft                                                                    | IRB          | H-35016    |                | Demo Protocol for Instruction                      | s<br>Khattar, Khaled, BA  | Applications |            | Forms    | Hide Exe        | empt Copy    | Delete  | Correspond |        |
|                                           | ß                                   | Draft                                                                    | IRB          | H-38079    |                | Chart Reviews 8/17/2018<br>Chart Reviews 8/17/2018 | Administrator             | Applications | t 5        | Forms    | Note Exc        | empt Copy    | Delete  | Correspond |        |
|                                           | ß                                   | Draft                                                                    | IRB          | H-41022    |                | tes                                                |                           |              |            |          |                 | і• і         |         | Correspond |        |
|                                           | ß                                   | Draft                                                                    |              |            |                | Once you locate the study, click                   |                           |              |            |          |                 |              |         | Correspond |        |
|                                           | Ø                                   | Expired                                                                  | IRB          | H-41826    | 06/09/2022     | ter ON                                             | the "Doc                  | umen         | ts"        | ico      | n th            | nat          |         | Correspond |        |
|                                           | C2                                  | Death                                                                    | me           | u 20001    |                | Corre                                              | sponds to                 | o you        | r stu      | ıdy      | rec             | cord         |         |            |        |
|                                           |                                     |                                                                          |              |            |                |                                                    |                           |              |            |          |                 |              |         |            |        |

► Log out

-

BOSTO UNIVERSIT MEDICA CAMPU

This opens the "Study Document Libraries" Page. Specifically, the "Study Documents" tab (default). To view consent forms, click on "Informed Consents" tab.

| BOSTO       |                        | STEAL<br>AL WINGST LECTION | Acc dminis<br>Pat        | strator             |                                             |                       |                           | 5                                | Announcements 1    | ? Help            | My Profile 🕶        | C+ Log out    |
|-------------|------------------------|----------------------------|--------------------------|---------------------|---------------------------------------------|-----------------------|---------------------------|----------------------------------|--------------------|-------------------|---------------------|---------------|
| My W        | es                     | IRB Nu<br>Study /          | mber: )00<br>Alias: 1-   | Study Assistant Stu | dy Document Libraries                       |                       |                           |                                  |                    |                   |                     | 🖪 Back        |
| Study .     | ۱,                     | - limited IRB rev          | /iev                     | IRB Number :        | H-31000                                     | Study Title : Testing |                           |                                  |                    |                   |                     |               |
| Shu         |                        | atr                        |                          |                     |                                             |                       |                           |                                  |                    |                   |                     |               |
| Keen        | default valu           | ils Info                   | ormed Consents           |                     | Show Hidden: Over @ r                       | No                    |                           |                                  |                    |                   |                     |               |
| Select a    | Category Ty            | /pe: All                   |                          | ~                   | Title                                       |                       | Reset I                   | Filters                          |                    |                   |                     |               |
|             | Versior<br>Approval Da | n #:                       | between                  |                     | Document Outcome: All                       | ▼ between             |                           | unents                           |                    |                   |                     |               |
| Study doc   | ment revisi            | on history list ass        | ociated with this Study. | 1                   |                                             |                       |                           |                                  |                    |                   |                     |               |
| To view pr  | evious versio          | ons click on the fo        | Ider 🗀.                  |                     |                                             |                       |                           |                                  |                    |                   |                     |               |
|             |                        |                            |                          |                     |                                             |                       | Compare document versions | Add/Revise Document Add Multiple | e Documents Delete | Selected Document | (s) Archive Selecte | d Document(s) |
|             | All                    |                            | Approved                 | Void                | Archive                                     |                       |                           |                                  |                    |                   |                     |               |
| 12 result(s | ) found                |                            |                          |                     | Title                                       |                       |                           |                                  |                    |                   |                     | <b>^</b>      |
| Î⊒,         | History                | Edit                       | Version                  | Sponsor Version     |                                             | Document Outcome      | Approval Date             | Expiration Date                  | File               | Stamped File      | Checked Out By      |               |
|             |                        |                            | 1.0                      |                     | Approved Flyer                              |                       |                           |                                  | RTF                |                   |                     |               |
|             |                        |                            | 11/50/2025               |                     | Flyer                                       |                       |                           |                                  | 340.83 KB          |                   |                     |               |
|             |                        |                            | 1.2<br>04/23/2019        |                     | testing pptx<br>Flyer                       |                       |                           |                                  | 247.98 KB          |                   |                     |               |
|             |                        |                            | 1.0                      |                     | PI Responsibilities                         |                       |                           |                                  | 2                  |                   |                     |               |
|             |                        |                            | 00/20/2020               |                     | Signed PI or Supervising PI Responsibilitie | es                    |                           |                                  | 419.36 KB          |                   |                     |               |
|             |                        |                            | 1.0<br>12/03/2019        |                     | Recruitment Materials Test<br>Flyer         |                       |                           |                                  | 114.55 KB          |                   |                     |               |
|             |                        |                            | 1.0                      |                     | test                                        |                       |                           |                                  | <b>W</b>           |                   |                     |               |
|             |                        |                            | 00,20,2015               |                     | Power Point to PDF Test                     |                       |                           |                                  | 11.30 KB           |                   |                     |               |
|             |                        |                            | 1.0<br>09/05/2018        |                     | *Added by the IRB<br>Flyer                  | Approved and Stamped  |                           |                                  |                    | 636 49 KB         |                     |               |
|             |                        | <b>_</b> *                 | 1.0                      |                     | test                                        | popproved and stamped |                           |                                  | <b>W</b> E         | 550.45 KD         |                     |               |
|             |                        | Ľ                          | 08/27/2018               |                     | FDA Document                                |                       |                           |                                  | 91.06 KB           |                   |                     |               |
|             |                        |                            | 1.1                      |                     | testing stamp                               |                       |                           |                                  | RTF                |                   |                     | -             |
|             |                        |                            |                          |                     |                                             |                       |                           |                                  |                    |                   |                     |               |